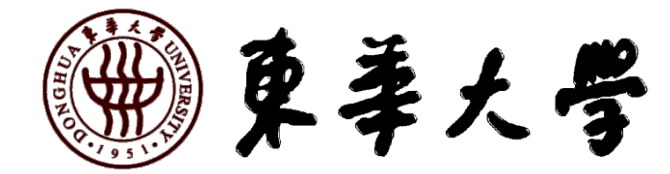

# 东华大学研究生学籍学历 办事指南

研究生院

二O二三年十二月

| →,       | 研究生系统简介           | 3  |
|----------|-------------------|----|
| <u> </u> | 老生开学注册            | 4  |
| 三、       | 即将超期预警            | 10 |
| 四、       | 学籍异动              | 10 |
|          | 4.1 休学(或继续休学)     | 10 |
|          | 4.2复学             | 10 |
|          | 4.3 主动退学          | 11 |
| 五、       | 毕业、结业相关事务         | 12 |
|          | 5.1 毕业            | 12 |
|          | 5.2 结业            | 12 |
|          | 5.3 结业转毕业         | 13 |
|          | 5.4 毕业证明书         | 13 |
|          | 5.5 肄业证书          | 14 |
| 六、       | 成绩单及在读证明自助打印      | 14 |
| 七、       | 学生证相关事务(寒暑假期间不办理) | 15 |
|          | 7.1补办             | 15 |
|          | 7.2 优惠卡集中充磁       | 16 |
| 八、       | 委托他人代办事宜          | 17 |

# 目录

## 一、研究生系统简介

- 校内登录: <u>http://my. dhu. edu. cn</u>
- 校外登录: <u>https://webvpn.dhu.edu.cn/</u>

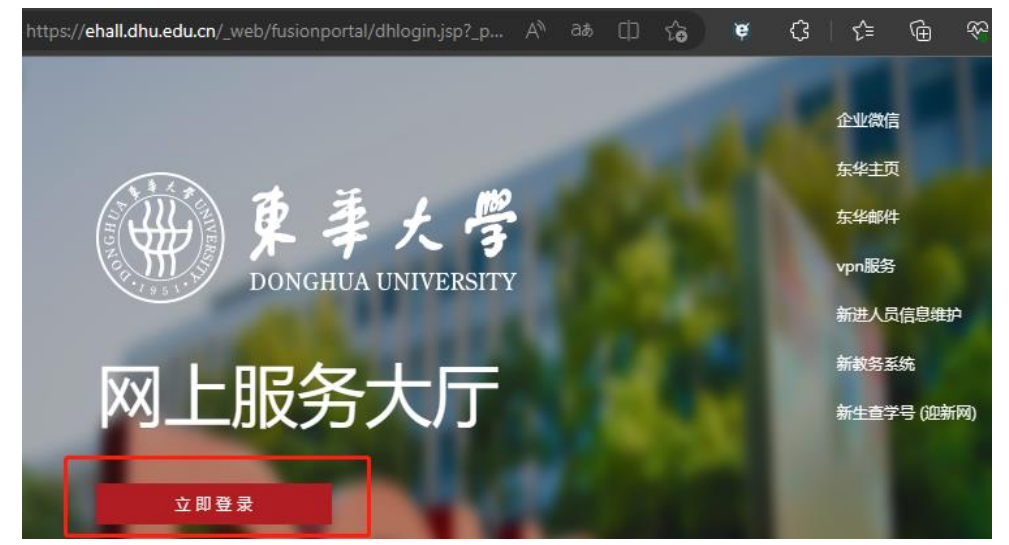

研究生登录:【东华大学网上服务大厅】→左上角搜索【研究生系统】,点击进入,建议收藏。

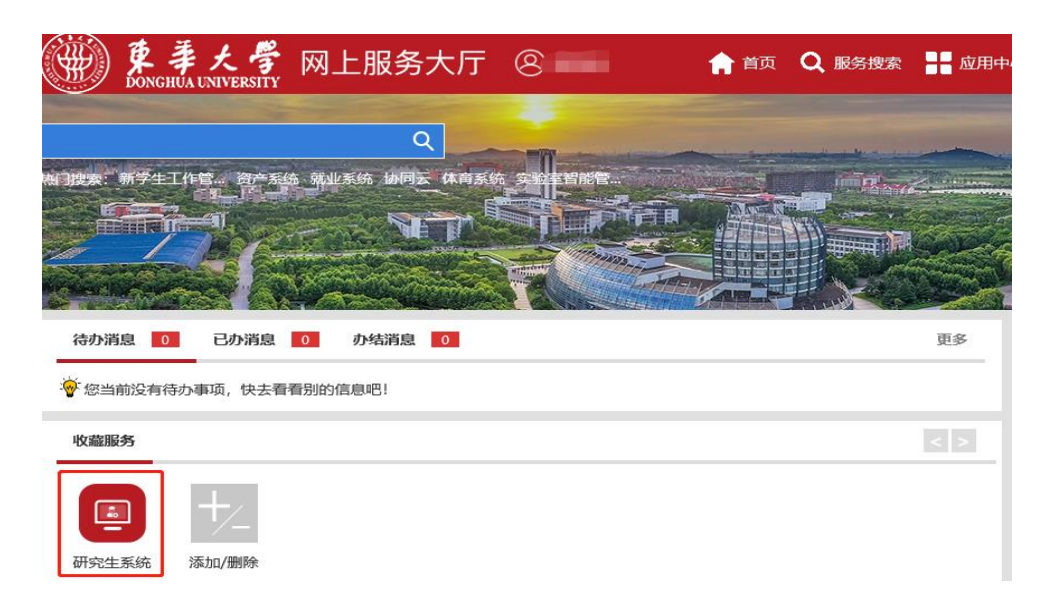

#### 老师(含教学院长/导师/辅导员/教学秘书等)登录:

【东华大学网上服务大厅】→左上角搜索【研究生教育管理系统】,点击进入,建议收藏。

| 收益服务          |      |      |             |            |      |        | < 1    |
|---------------|------|------|-------------|------------|------|--------|--------|
|               |      |      |             | <u>الش</u> |      | Ê      | 0      |
| 研究生教育管<br>理系统 | 资产系统 | 出差申请 | 填写个人考核<br>表 | 财务服务平台     | 工会系统 | 較室做用申請 | 数据集成申请 |

每学期开学两周内,在籍研究生应按照学校要求完成注册,包含延长学年学生。休学、 保留学籍、国家公派留学、学校优博访学期间的研究生,期满返校办理注册。

采用学生线上自主注册方式。

#### 1. 网上缴费

每年8月19日前,请将应缴费用存入中国银行卡内,由学校统一扣款。如未扣款成功, 请学生关注【东华大学财务处】微信公众号一【业务大厅】一【学生缴费】自主完成缴费。

#### 2. 学生本人按时完成自主注册

#### 2.1 正常注册(学生按时完成缴费的情况)

登录【东华大学网上服务大厅】(在校研究生使用校园网访问 <u>http://my. dhu. edu. cn/</u>, 不在校研究生使用 VPN 访问 <u>https://webvpn. dhu. edu. cn/</u>) →【研究生系统】→【个人管 理】→【学期报到注册】→【提交注册】,**如果已完成缴费但系统还未同步财务处数据,则 点击【提交报到】→**点击【图标开启摄像头】→点击【蓝色摄像按钮】进行正面拍摄→点击 【比对】→比对通过后点击【确定】。

注意:使用 VPN 登录系统或人像比对不通过的情况,须经学院辅导员或研究生教学秘 书审批通过后完成注册。学院审核路径:【研究生教育管理系统】→【学生报到与注册】 →【网上注册审核】。

完成缴费学生操作研究生系统过程图如下:

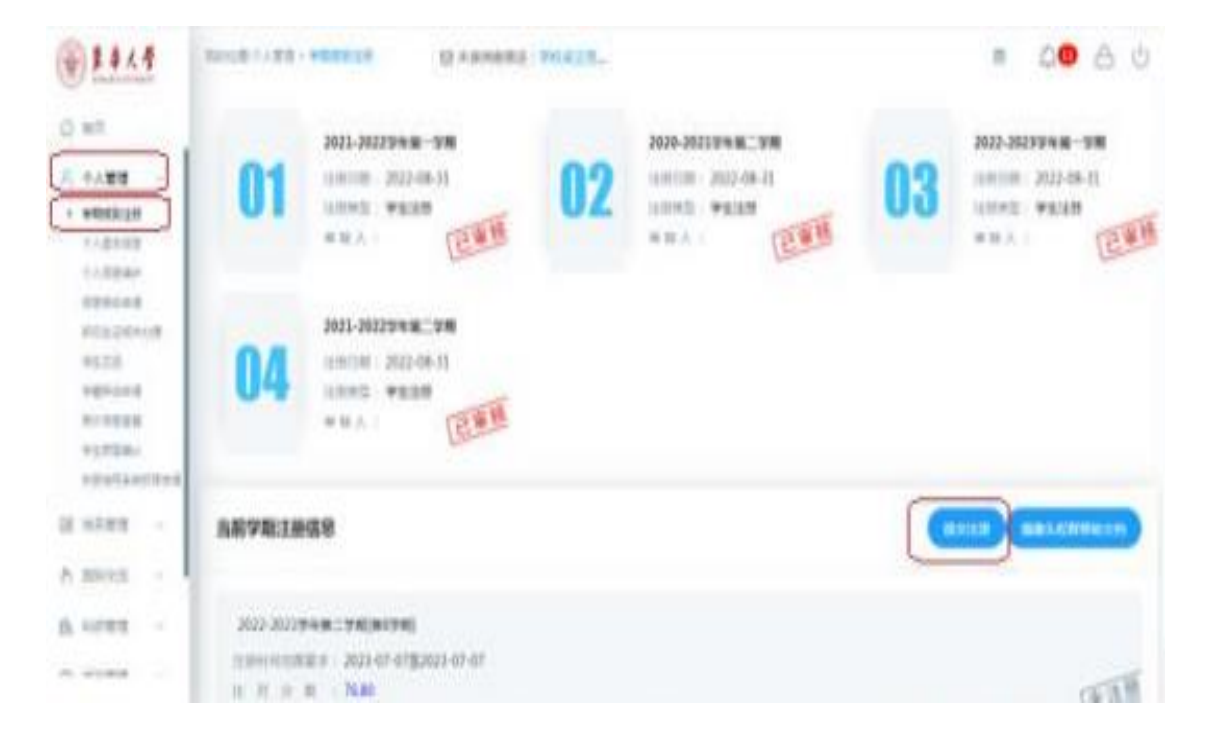

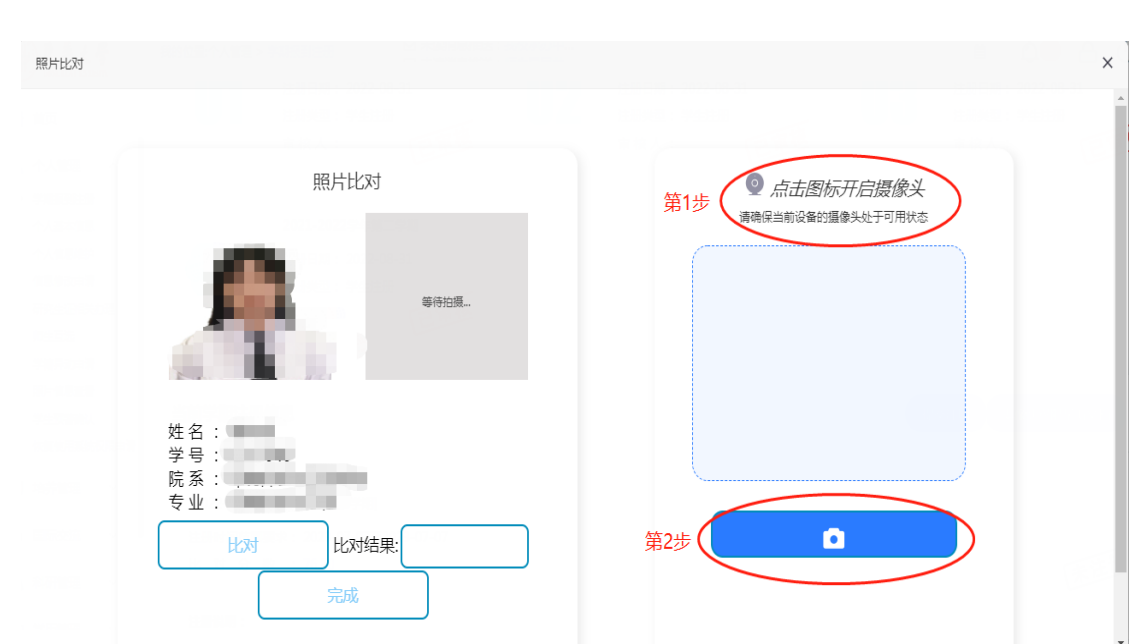

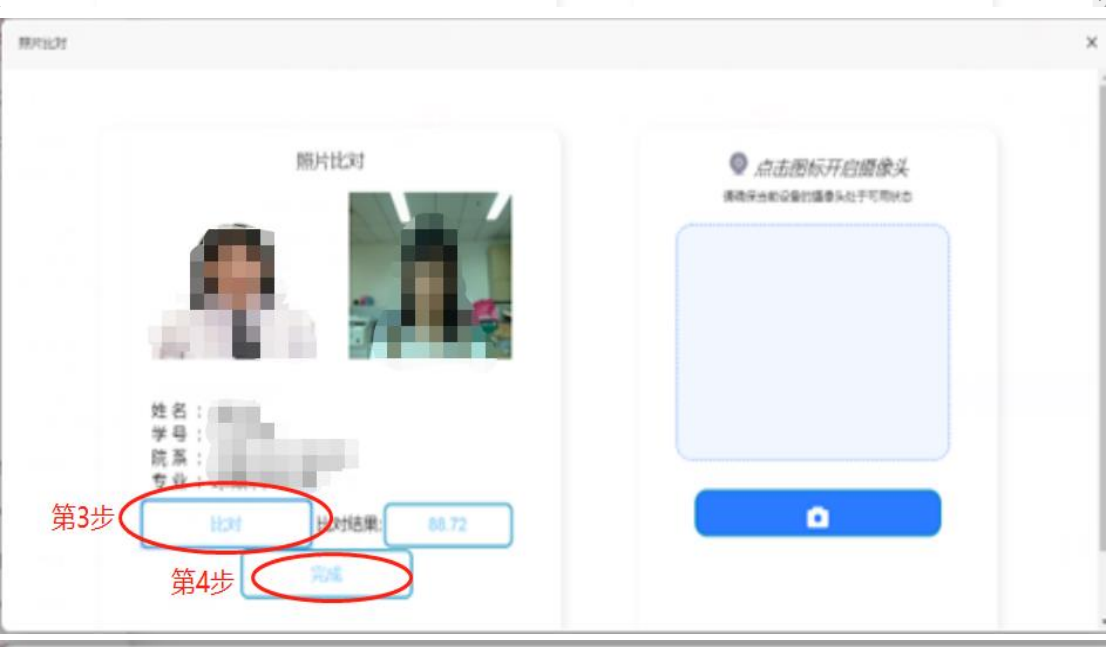

WALLE

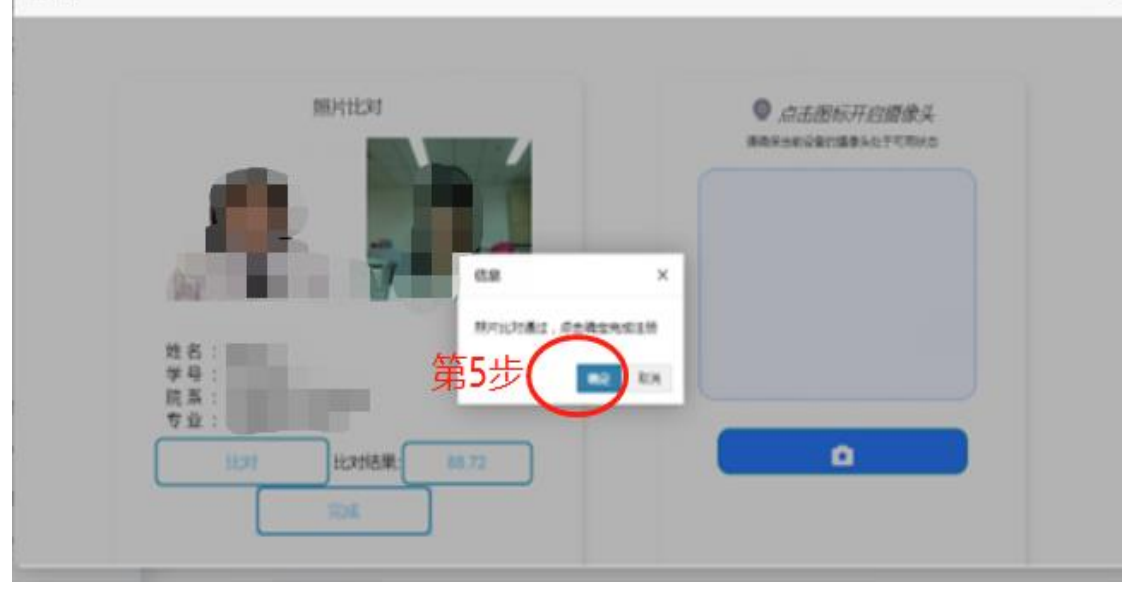

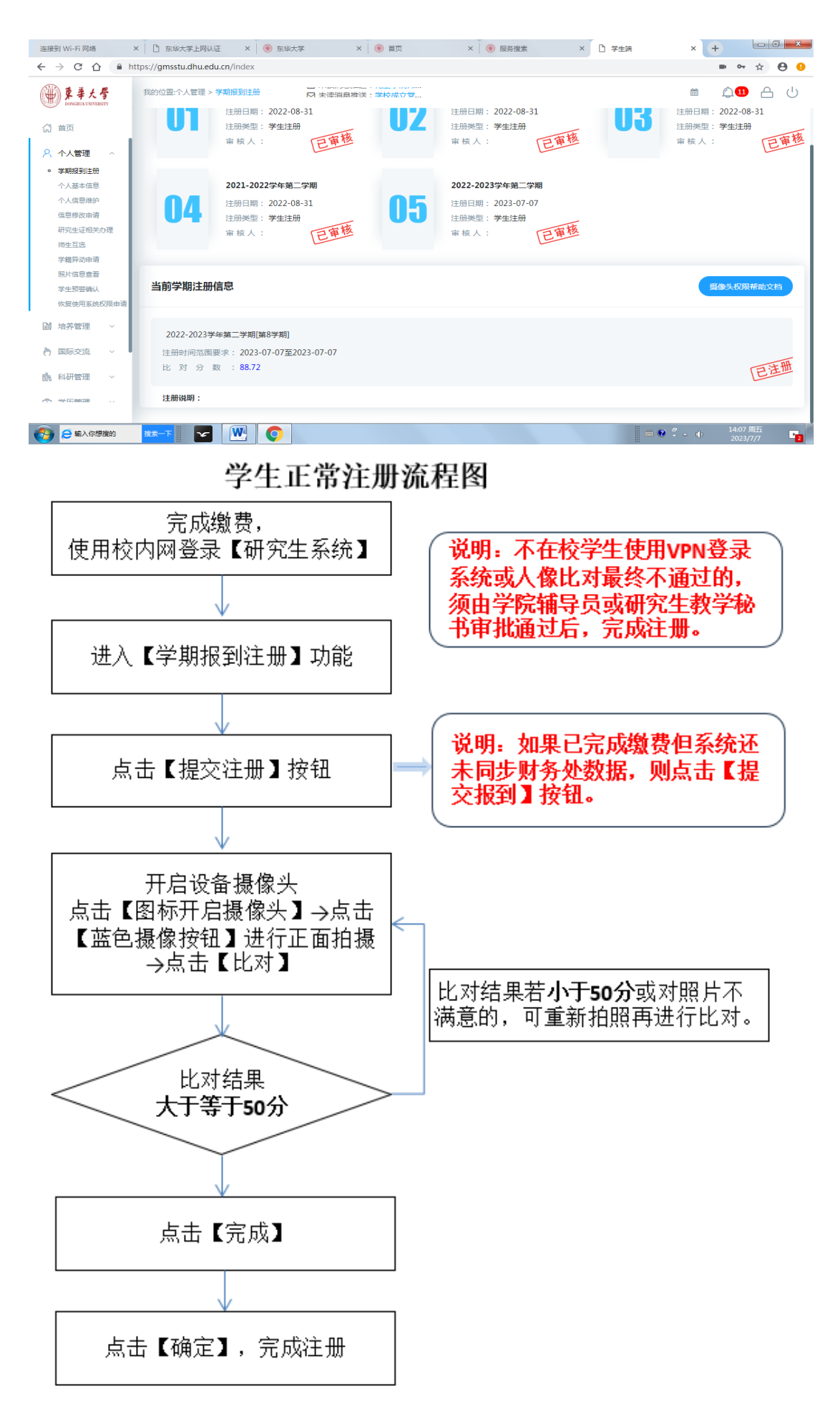

#### 2.2 暂缓注册(学生无法按时完成缴费的情况)

每年9月,因贷款等情况无法按时完成缴费的学生应办理暂缓注册手续,暂缓注册最长 不超过4个月,在规定时间内缴费后正式注册,逾期未办理应作退学处理。

登录【东华大学网上服务大厅】(在校研究生使用校园网访问 <u>http://my. dhu. edu. cn/</u>, 不在校研究生使用 VPN 访问 <u>https://webvpn. dhu. edu. cn/</u>) →【研究生系统】→【个人管 理】→【学期报到注册】→【提交暂缓注册】→点击【图标开启摄像头】→点击【蓝色摄像 按钮】进行正面拍摄→点击【比对】→比对通过后,点【完成】→如实填写暂缓注册理由, 点【保存】→点【确定】完成暂缓注册申请→学院辅导员或研究生教学秘书审批通过,完成 暂缓注册办理。办理暂缓注册后 4 个月内,学生应主动在财务处平台完成缴费,缴费完毕 后研究生系统自动更新为【注册】状态。

**学院审核路径: 【研究生教育管理系统】→【**学生报到与注册】→【网上注册审核】

| ● 東華大学                                                                                        | 我的位置:个人管理 > 学期展销主册 □ 未读消息推送:学校或立员的二十大                                         | ■ Q <b>①</b> A U                                                   |
|-----------------------------------------------------------------------------------------------|-------------------------------------------------------------------------------|--------------------------------------------------------------------|
| <ul> <li>☆ 苗页</li> <li>○ 个人管理 ~</li> <li>● 学期限925册</li> <li>个人基本范围</li> <li>小人集中范围</li> </ul> | 2022-2023伊年一学題           注册日期:2023-02-19           注册安型:学生注册           审核人:挑程 | 2022-2023 <b>学年編一学題</b><br>注册日期: 2022-09-28<br>注册安型: 学生注册<br>草 核人: |
| <b>医原格改申请</b><br>研究生证相关办理<br>我 <u>的</u> 母师<br>学籍异动中请                                          | 当前学期注册信息 你的状态为欠费,请完成激费后再办查证用,激费方式关注东半大利                                       | 對务社 韓國公众号位务大厅-(学生重要) 國公叛刑 國公叛刑 國金乂5两帮助文制                           |
| 照片信息曲看<br>学生预察确认<br>依頼使用系统的项申请<br>聞 培养管理 ~                                                    | 2023-2024学年至一学和简洁学期<br>注册时间范围要求: 2023-08-28至2023-09-03<br>比 对 分 数 :           | 末注册                                                                |
| A alkija -                                                                                    | 注册说明:                                                                         |                                                                    |

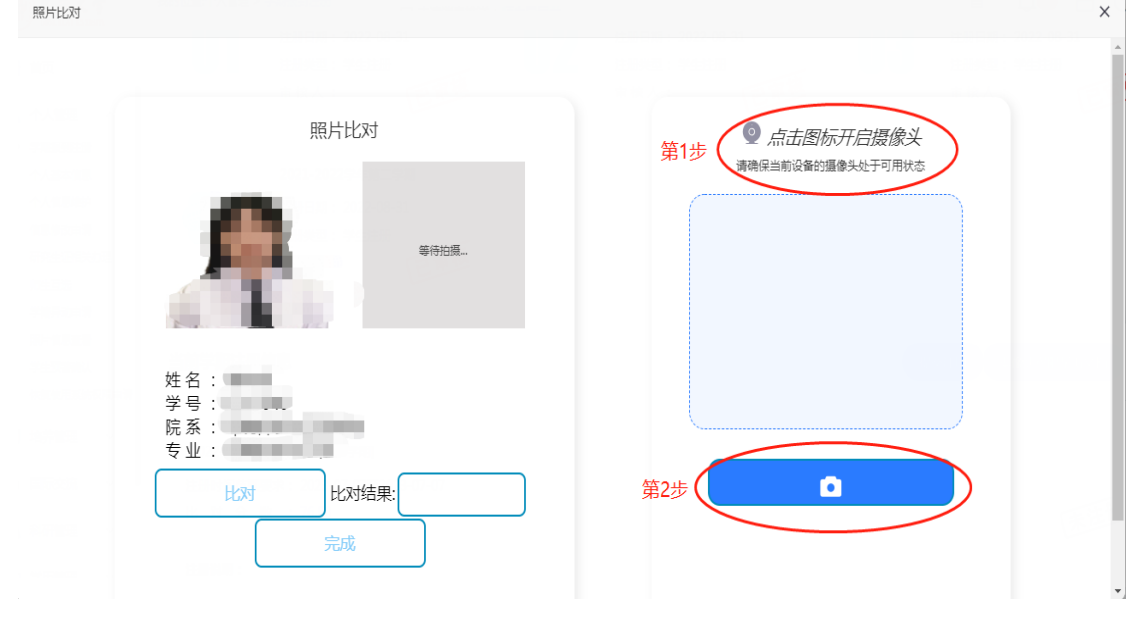

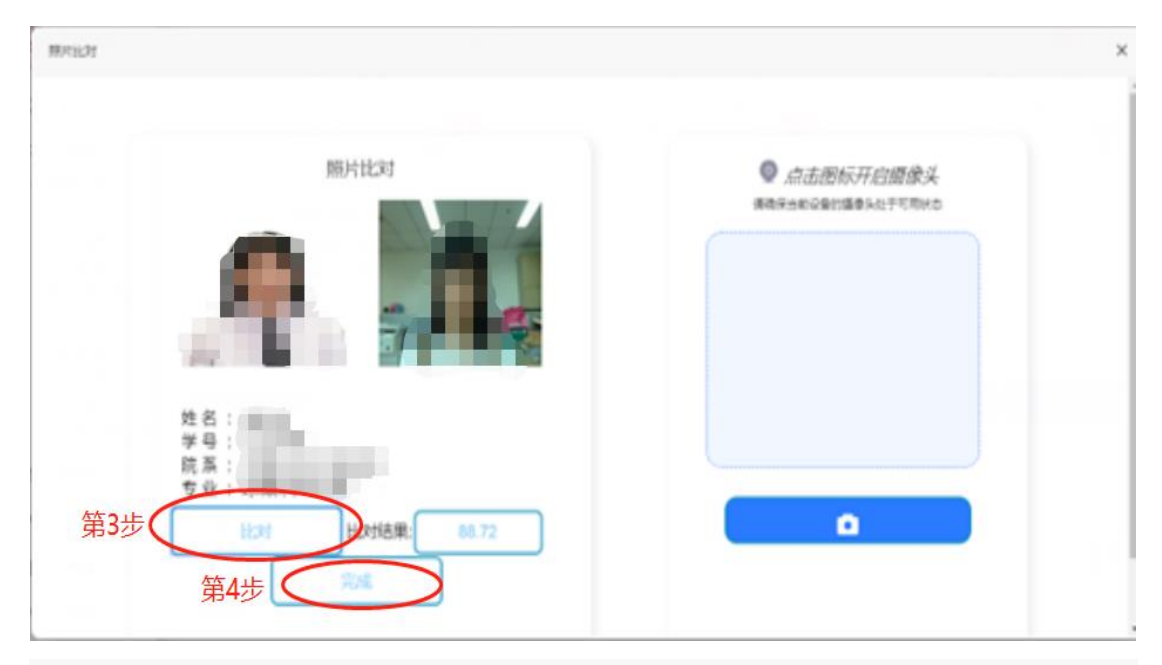

照片比对

| 照片比对                 |            | 点击图标开启摄像头<br>资源深兴物场所能量&头工可用状态 |
|----------------------|------------|-------------------------------|
| ESCI™<br>INCO<br>HON | 如实填写暂缓注册理由 | ×                             |

照片比对

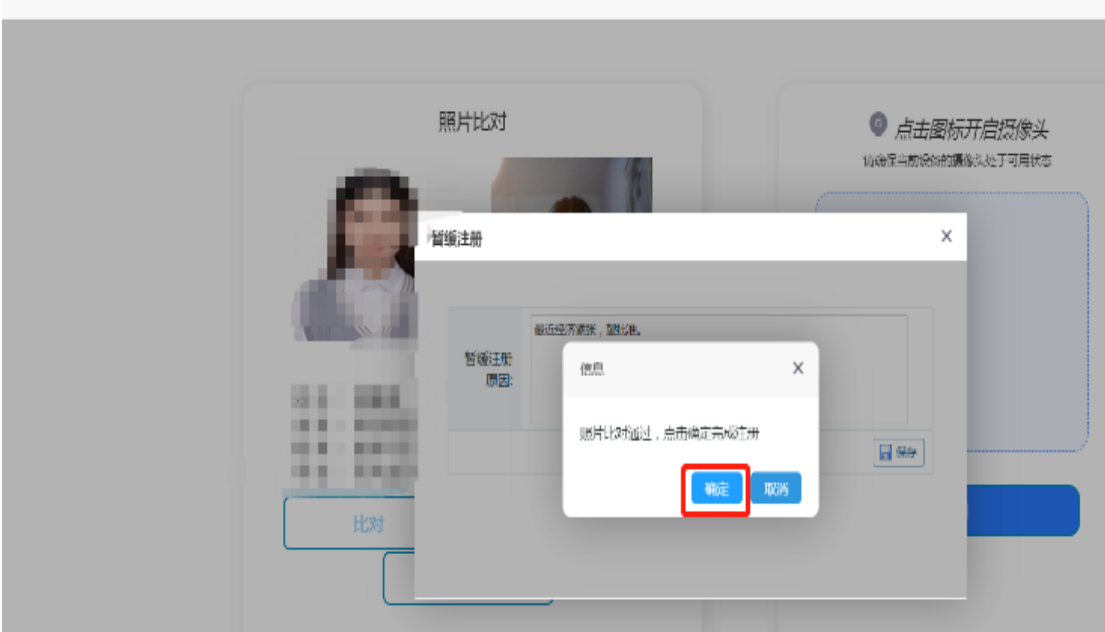

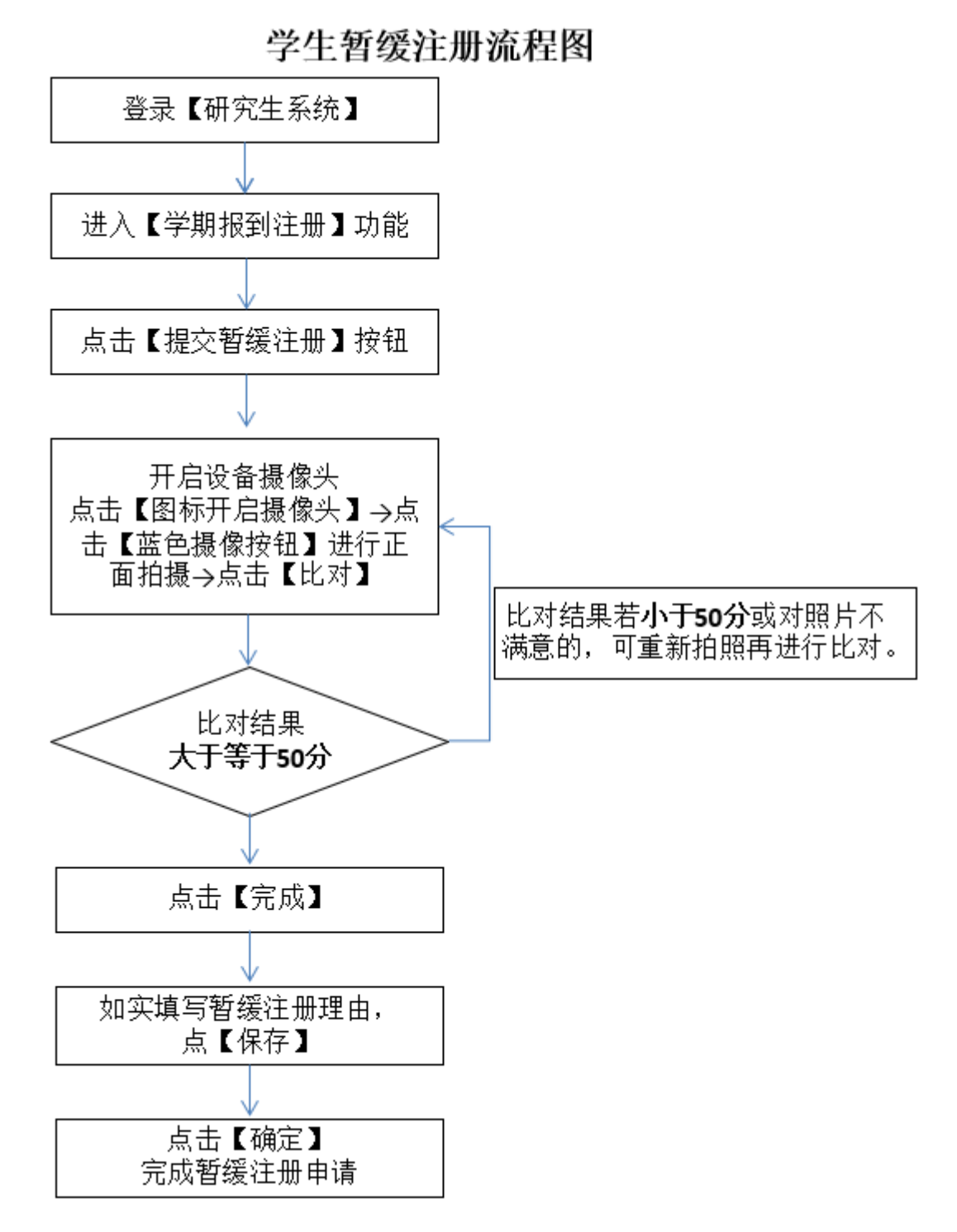

3. 学生未按时完成自主注册的情况,由学院确认并在【研究生系统】完成报到操作。 学院操作路径:【研究生教育管理系统】→【学生报到与注册】→【院系批量报到】。学院 只进行报到操作,如果学生完成缴费,系统自动更新为【注册】。同一个学生不会同时出现 在【网上注册审核】和【院系批量注册】两个模块。

#### 4. 学生注册成功后, 持本人研究生证至学院加盖学籍注册章。

#### 5. 浏览器摄像头权限打开说明:

以下是四个主流浏览器的摄像头权限设置方法的网址。

打开浏览器将下面网址复制到地址栏,根据步骤一步一步设置后即可。

Edge: https://www.onlinedown.net/article/10024794.htm

Chrome: https://xinzhi.wenda.so.com/a/1658305959207420

360 安全浏览器: <u>https://jingyan.baidu.com/article/ca00d56c4c1ebca89febcf56.html</u>

360 极速浏览器: <u>http://afp.jinkaoedu.com/bkzn/bm/3607.htm</u>

#### 三、即将超期预警

每学期开学1个月内,学校将于对于1年内即将到达最长学习年限的研究生进行学业预 警,待学院完成预警名单设置后,学生在系统完成预警确认。

学院操作路径:【研究生教育管理系统】→【学籍信息管理】→【学生超期预警确认】 学生操作路径:【研究生系统】→【个人管理】→【学生预警确认】。

#### 四、学籍异动

4.1休学(或继续休学)

在系统里提交休学申请和上传佐证材料,无需到现场提交纸质材料。

系统申请:【研究生系统】→【个人管理】→【学籍异动申请】。

**说明**:点击【新增】按钮,出现弹窗,异动类型选【休学】,填写申请理由,可点击【新增】 上传附件,填写完成后点击【提交】按钮,完成休学申请。

因病休学的,提出申请时须在系统上传校医院或二级甲等以上医院开具的诊断证明。

各部门线上审核完毕则完成办理。鼠标放在审核状态上面,可显示审核流程进度。

#### 4.2复学

每学期开学两周内,休学期满的研究生应办理复学手续。在系统里提交复学申请和上传 佐证材料,无需到现场提交纸质材料。

系统申请:【研究生系统】→【个人管理】→【学籍异动申请】。

**说明**:点击【新增】按钮,出现弹窗,异动类型选【复学】,填写申请理由,可点击【新增】 上传附件,填写完成后点击【提交】按钮,完成复学申请。

因病复学的,提出申请时须在系统上传经校医院审核通过的二级甲等以上医院开具的诊断 证明。

# 4.3 主动退学

| 序号 | 步骤             | 具体操作办法                                                                                                    | 办理人员             |
|----|----------------|----------------------------------------------------------------------------------------------------|------------------|
| 1  | 系统中提出申<br>请    | 系统申请:【研究生系统】→【个人管理】→【学籍异动申请】。<br>说明:点击【新增】按钮,出现弹窗,异动类型选【自动退学】,<br>填写申请理由,点击【新增】上传含亲笔签名的个人申请书,<br>填写完成后点击【提交】按钮,完成退学申请。                                                                                        | 学生本人             |
| 2  | 相关部门审批         | 各部门线上审核。<br>鼠标放在审核状态上面,可显示审核流程进度。                                                                                                    | 相关部门负责<br>老师     |
| 3  | 纸质材料提交         | 提交以下材料到研究生院,松江校区行政楼 307 室,67792427。<br>1.《东华大学研究生退学审批表》纸质材料。<br>所有审批流程结束后,在【研究生系统】中打印退学审批表,<br>然后在【退学原因】那栏亲笔签名。<br>2.个人退学申请书纸质材料。<br>尽量使用空白的 A4 纸,手写并亲笔签名。写明学号、姓名、<br>身份证号、学院和专业等基本信息,详细退学原因和【提出退<br>学申请】字样等。 | 学生本人             |
| 4  | 法治办审查          | 研究生院报法治办审查                                                                                                    | 研究生院负责<br>老师     |
| 5  | 校长办公会议<br>审定   | 研究生院报校长办公会议审定                                                                                                    | 研究生院负责<br>老师     |
| 6  | 最终处理意见<br>送达   | 学院将最终处理意见送达学生本人                                                                                                    | 学院研究生教<br>学秘书    |
| 7  | 费用结算           | 退学审批通过后,计算学费、住宿费、医保费等缴纳情况                                                                                                    | 研究生院和财<br>务处负责老师 |
| 8  | 办理离校手续         | 学生及时办理离校手续<br>【学生离校管理系统】查看离校手续办理情况                                                                                                    | 学生本人             |
| 9  | 领取材料           | 签收退学通知书,领取退学证明和成绩单<br>研究生院培养办,松江校区行政楼 307 室,67792427                                                                                                    | 学生本人             |
| 10 | 办理转档案和<br>户籍关系 | <ol> <li>办理转档案手续,学生处,松江校区行政楼 225 室,67792298</li> <li>办理转户籍关系手续,保卫处,松江校区户政室,67792404;<br/>延安路校区户政室,62373404</li> </ol>                                                                                         | 学生本人             |

#### 5.1 毕业

每年共4批毕业生,分别为3月、6月、9月和11月。学生办理完离校手续后,请携带 身份证、学生证或校园卡到指定地点领取。证书发放安排:

| 毕业时间 | 证书领取时间    | 领取地点           |
|------|-----------|----------------|
| 3月   | 学院毕业典礼当日起 | 到各学院领取,以学院通知为准 |
| 6月   | 学院毕业典礼当日起 | 到各学院领取,以学院通知为准 |
| 9月   | 9月15日起    | 松江校区行政楼 307 室  |
| 11 月 | 11月28日起   | 松江校区行政楼 307 室  |

#### 5.2 结业

研究生在学校规定学习年限内,修完教育教学计划规定内容,但未达到毕业要求,准予 结业,由学校发给结业证书。已结业研究生不具有学籍,不享受在校生待遇,应于结业后2 周内办理手续离校。

学校每年安排2批次结业,分别为3月和9月,其它时间不受理。具体提交结业材料时间请以学校的通知为准。

| 结业时间 | 面向对象          | 证书领取时间    | 领取地点           |
|------|---------------|-----------|----------------|
| 3月   | 3月1日学籍到期的研究生  | 学院毕业典礼当日起 | 到各学院领取,以学院通知为准 |
| 9月   | 8月31日学籍到期的研究生 | 预计9月15日起  | 松江校区行政楼 307 室  |

#### 申请结业纸质材料清单:

1. 东华大学研究生结业审批表。

登录东华大学网上服务大厅一【研究生系统】一学历管理一结业申请。

填写要求:开题时间直接同步研究生系统里论文开题信息,如果是【空白】,请先到【毕 业与学位】模块补充开题信息。如果无法一次性填写完整,可填写一部分点【暂存】,然后 再继续填写。信息填写完毕后,请在右上角点【提交】。

各部门线上审核完毕后,在【研究生系统】打印结业审批表。

2. 东华大学研究生结业申请告知书。

#### 各部门线上审核结业完毕后,在【研究生系统】打印结业申请告知书,并亲笔签名。

3. 论文工作总结(格式参照学位论文格式要求,内容不少于开题报告)。

4. 开题报告原件或开题报告复印件并加盖学院章。

5. 成绩单(须修完教育教学计划规定内容)。

#### 5.3 结业转毕业

已申请结业的研究生,博士生结业2年内,硕士生结业1年内,可向学校申请学位 论文答辩1次。答辩通过后准予毕业,换发毕业证书,符合学位授予条件的,授予学位。 超过规定时间,视为放弃结业转毕业。

学位论文答辩通过后,在【研究生系统】完成结业转毕业申请,无需提交纸质材料。

学生申请路径:【研究生系统】→【学历管理】→【结业转毕业申请】→【提交】, 结业日期、答辩日期和论文题目直接读取系统中相关信息,如果信息还未填写完整,可 先点【保存】。各部门线上审核完毕后完成办理。

如已领取结业证书,还须及时将结业证书原件提交到松江校区行政楼 307 室。

#### 5.4 毕业证明书

一、办理条件

已获得毕业证书的研究生,因原证书遗失或损坏,可经学生本人申请,经学校核实 后,出具相应的毕业证明书。证明书与原证书具有同等效力。

二、办理流程

(1)申请人请将以下材料发送至指定邮箱: pyb@dhu.edu.cn。

1. 东华大学研究生毕业证明书申请表(见附件1,含身份证正反面彩色扫描件);

中国高等教育学生信息网(学信网)生成的《教育部学历证书电子注册备案表》
 原件扫描件;

3. 本人 2 寸免冠蓝底近照电子版,纸质照片邮寄到:上海市松江区人民北路 2999 号行政楼 307 室,唐老师,021-67792427。

(2)研究生院收到电子版申请材料后,在10个工作日内完成申请材料的审核与证明书办理,并通知申请人领取。

(3)申请人在规定期限内携带有效证件及上述申请材料纸质版至研究生院领取相应毕业证明书。

三、办理地点: 培养办, 松江校区行政楼 307 室, 021-67792427。

学满1学年以上退学的研究生,经本人申请,学院和学校审核同意,学校颁发肄业证书。

办理流程:已办理完退学手续→提交纸质版《东华大学研究生肄业申请表》(见附件 2) 到研究生院培养办,松江校区行政楼 307 室→研究生院完成肄业证书制作后,通知学生领取。

#### 六、成绩单及在读证明自助打印

1. 受理条件: 在籍研究生(毕业、结业或退学等非在籍学生无法打印)。

2. 打印份数说明:中文成绩单4份、英文成绩单4份和在读证明6份。单日上限2份。

3. 办理地点:松江校区大学生活动中心;延安路校区中北 358 室门口。

#### 4. 具体操作说明:

#### 4.1 登录方式

身份证或一卡通登录:将身份证或一卡通放置在刷卡区,点击【登录】。

账号登录:用户名为【学号】,密码为【Dhu+身份证号后6位】。

#### 4.2 在读证明服务选项

根据使用用途,将在读证明分为3类:

| 序号 | 类型   | 用途                                    | 说明                                                       |
|----|------|---------------------------------------|----------------------------------------------------------|
| 1  | 其他用途 | 对外证明现学生身份,办理出入境证件<br>无效。              | 可用于实习、求职、报名考试、证件补<br>办、申请补助、奖学金、购房等用途。                   |
| 2  | 出国留学 | 申请国家公派留学、优博访学、短期出<br>国交流、国际会议或毕业后出国深造 | 只能用于申请学校规定范围内的国家<br>公派留学或优博访学,学校备案的短期<br>出国交流项目或参加国际会议等。 |
| 3  | 境外旅游 | 法定节假日或学校暑假期间旅游                        |                                                          |

4.3打印

点击需要的类型→生成对应的预览模式→确认无误→点击打印。

备注:如因出国需加盖学校公章,请凭打印后的在读证明到松江校区行政楼 518 室办理。

#### 5. 毕业后成绩单办理请联系档案馆。

松江校区:每周三上午9:00-11:00,下午1:00-4:00。

地点和电话: 行政楼 412 室, 021-67792180。

延安路校区:每周四上午8:00-11:00,下午1:30-4:30。

地点: 第三教学大楼 13 层, 021-62373661。

### 七、学生证相关事务(寒暑假期间不办理)

# 7.1 补办

一、办理时间和地点

每学期第 13 周工作日办理。具体见【研究生系统】→【个人管理】→【研究生证相关 办理】界面提示。火车票学生优惠卡以下简称"优惠卡"。

松江校区: 行政楼 307 室, 021-67792427

延安路校区:中北358室,021-62373750

二、办理流程

| 办理业务   | 办理流程                                                    |
|--------|---------------------------------------------------------|
|        | 第一步: 【研究生系统】→【个人管理】→【研究生证相关办理】提交申请。                     |
|        | 第二步:保卫处办理遗失登记手续,并开通缴费权限(工本费5元、优惠卡7元)。                   |
|        | 松江校区图文中心 B119,021-67792404;延安路校区科技楼 203 室,021-62373404。 |
| 研究生证补办 | 第三步: 财务处网上缴费                                            |
|        | 关注【东华大学财务处】微信公众号一【业务大厅】一【学生缴费】。                         |
|        | 或者登陆 <u>http://epay.dhu.edu.cn/</u> 缴费。                 |
|        | 第四步:携带一张2寸近期蓝底纸质照片到研究生院办理。                              |
|        | 第一步:【研究生系统】→【个人管理】→【研究生证相关办理】提交申请。未填                    |
|        | 写乘车区间,须补填信息(已填则不用操作)。                                   |
|        | 第二步:保卫处办理登记手续,并开通缴费权限(优惠卡7元)。                           |
| 供事上社力  | 松江校区图文中心 B119,021-67792404;延安路校区科技楼 203 室,021-62373404。 |
| 仉思下শ小  | 第三步: 财务处网上缴费                                            |
|        | 关注【东华大学财务处】微信公众号一【业务大厅】一【学生缴费】。                         |
|        | 或者登陆 <u>http://epay.dhu.edu.cn/</u> 缴费。                 |
|        | 第四步:携带研究生证到研究生院办理。                                      |

| 办理业务   | 办理流程                                |
|--------|-------------------------------------|
| 乖左反问再步 | 第一步: 【研究生系统】→【个人管理】→【研究生证相关办理】提交申请。 |
| 来半区间更以 | 第二步:携带研究生证到研究生院办理。                  |
| 田家仕江な期 | 第一步: 【研究生系统】→【个人管理】→【研究生证相关办理】提交申请。 |
| 研宄生证延期 | 第二步:携带研究生证到研究生院办理。                  |

三、新生入学信息核对时,一旦确定,原则上不得更改乘车区间,如有以下情况,可予更改: 1.铁道部更改火车站点名称或取消原火车站点,可更改到相邻站点。

2. 家庭所在地新增火车站点。

四、使用"优惠卡"须知:

1. 卡内存有乘车次数 4 次, 购票时由火车站售票人员划减。次数少于 2 次时请到研究生院充磁。

2.每学年可享受4次优惠。优惠卡里的次数主要用于列车员验票和核验身份,保证里面的次数大于1即可,实际享受的优惠次数以【铁路12306】APP 查询的为准。

3.每年须进行一次"资质绑定"后才能享受优惠火车票。绑定流程:关注【东华大学研究生教育】微信公众号-搜索通知【关于大、中专学生购票优惠资质绑定】

五、注意事项

任何人不得在申请补办(更换)研究生证过程中弄虚作假,如有违反者,一经查出, 学校将收回违规研究生证,取消补办资格。情节严重者,按有关校纪校规处理。

#### 7.2 优惠卡集中充磁

一、办理时间和地点

每学期第13周工作日办理,具体时间以学校通知为准。

松江校区:大学生活动中心一站式服务大厅2号柜台

延安路校区:中北358室门口,021-62373750

二、充磁安排

请全日制非定向在校研究生以班级为单位,由班长收齐全班已注册的学生证到研究生院 统一自助办理。

充磁操作说明:将学生证磁条置于机器上,若显示"1/0"则按两次"确认",完成充磁;若"可购票次数"显示"2/3/4"不要充磁,操作失误将导致磁条次数减少无法购买学生票。

研究生在校期间享受一张磁条,总共可充磁3次。

优惠卡里的次数主要用于列车员验票和核验身份,保证里面的次数大于1即可,实际享 受的优惠次数以【铁路12306】APP 查询的为准。

# 八、委托他人代办事宜

委托他人领取毕业证书、学位证书、毕业证明书、学位证明书、退学证明和肄业证书等, 委托书模板请见附件 3。被委托人须携带以下材料:

1. 委托书(须委托人及被委托人签名)

2. 被委托人身份证原件

3. 委托人和被委托人的身份证复印件